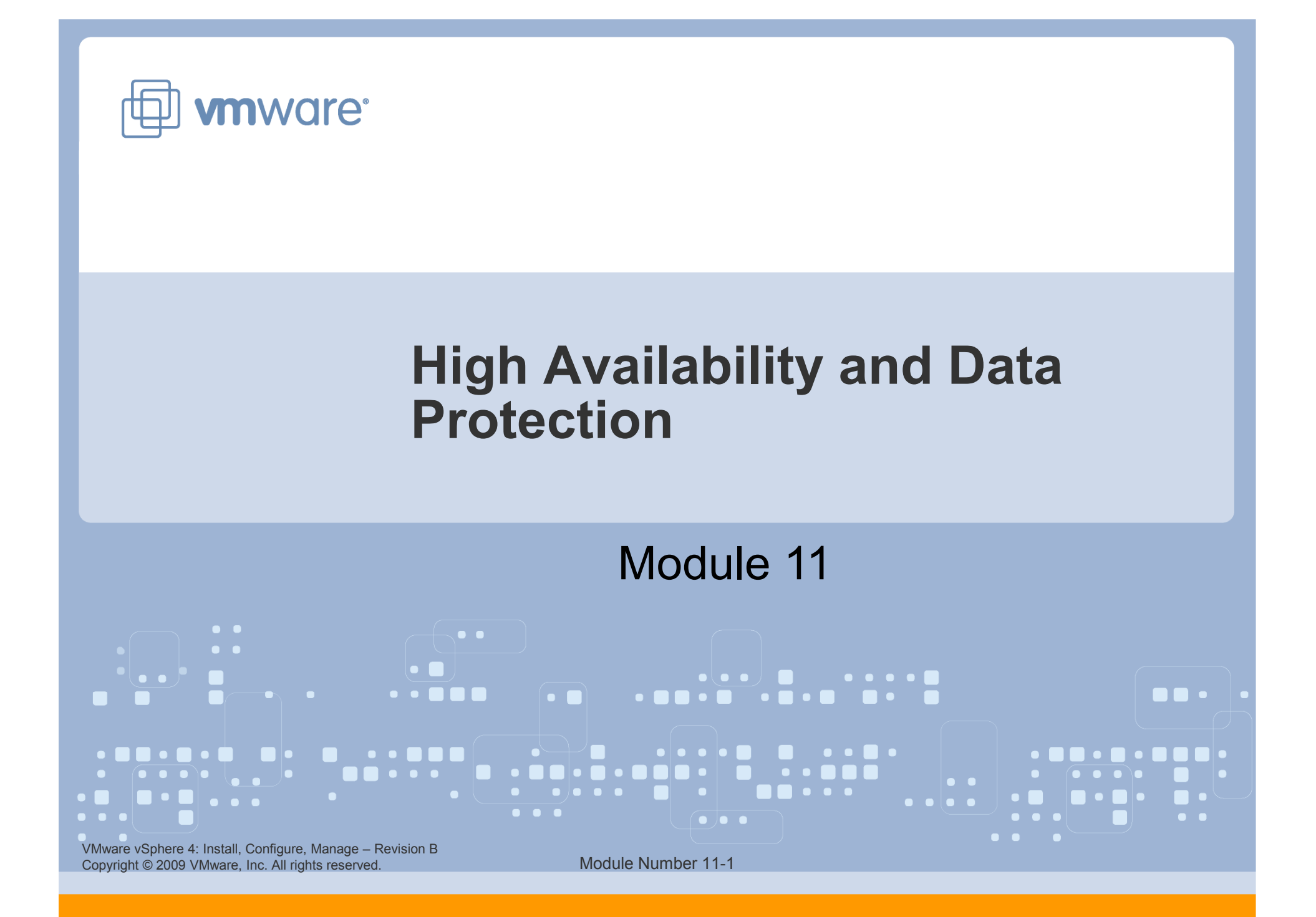

#### You Are Here

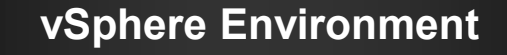

Introduction to VMware Virtualization

**Configuring VMware ESX and ESXi** 

Installing and Using VMware vCenter Server

Networking

Storage

**Virtual Machines** 

#### Operations

**Access Control** 

**Resource Monitoring** 

**Scalability** 

High Availability and Data Protection

**Configuration Management** 

Installing VMware ESX and ESXi

VMware vSphere 4: Install, Configure, Manage – Revision B Copyright © 2009 VMware, Inc. All rights reserved.

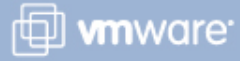

#### Importance

Most organizations today rely on computer-based services like e-mail, databases, and Web-based applications. The failure of any of these services can mean lost productivity and revenue. Configuring highly available computer-based services is extremely important for an organization to remain competitive in today's business environment.

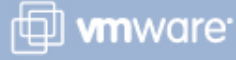

VMware vSphere 4: Install, Configure, Manage – Revision B Copyright © 2009 VMware, Inc. All rights reserved.

#### Module Lessons

- Lesson 1: High Availability and Data Protection Overview
- Lesson 2: VMware High Availability
- Lesson 3: Data Protection

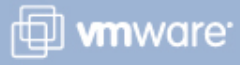

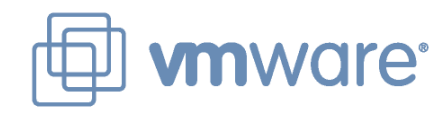

### Lesson 1: High Availability and Data Protection Overview

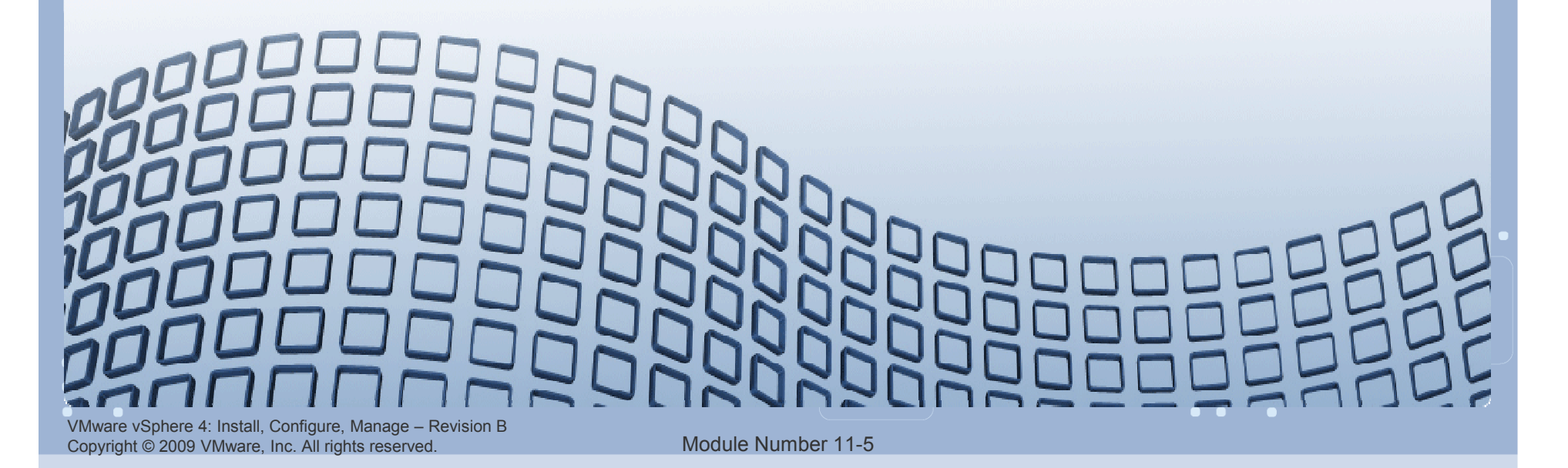

#### **Lesson Objectives**

Describe VMware® solutions for:

- High availability
- Fault tolerance
- Data protection

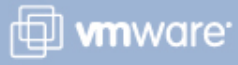

#### **High Availability and Fault Tolerance**

A highly available system is one that is continuously operational for a desirably long length of time.

A fault-tolerant system is designed so that, in the event of an unplanned outage, a backup component can immediately take over with no loss of service.

What level of availability is important to you?

It varies. The system must match the highest level of requirement (the most 9s) for any virtual machine. 99% available – 87 hours or 3.5 days of downtime per year 99.9% available – 8.76 hours of downtime per year 99.99% available – 52 minutes of downtime per year 99.999% available – 5 minutes of downtime per year

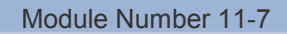

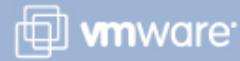

#### VMware Availability and Fault Tolerance Solutions

#### Availability features in VMware ESX<sup>™</sup>/ESXi:

- Storage availability using multipathing
- > Network availability using NIC teaming
- > VMware VMotion<sup>™</sup> and Storage VMotion

#### VMware availability product:

VMware Site Recovery Manager – Decreases planned and unplanned downtime. SRM protects all of your important systems and applications with disaster recovery.

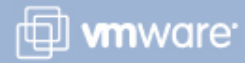

### VMware HA, FT, and MSCS Clustering

|                                            | VMware HA                                                             | FT                                                                         | MSCS Clustering                                             |
|--------------------------------------------|-----------------------------------------------------------------------|----------------------------------------------------------------------------|-------------------------------------------------------------|
| Level of availability                      | High availability                                                     | Fault tolerance                                                            | Fault tolerance                                             |
| Amount of<br>downtime                      | Minimal                                                               | Zero                                                                       | Zero                                                        |
| Guest<br>operating<br>systems<br>supported | Works with all<br>supported guest<br>operating systems                | Works with all supported guest operating systems                           | Works with Windows operating systems                        |
| ESX<br>hardware<br>supported               | Works with all<br>supported ESX<br>hardware                           | Limited to the<br>newest ESX<br>hardware                                   | Limited to hardware<br>supported by<br>Microsoft            |
| Uses                                       | Use to provide high<br>availability for all your<br>virtual machines. | Use to provide fault<br>tolerance to your<br>critical virtual<br>machines. | Use if you already<br>have in-house<br>expertise with MSCS. |

VMware vSphere 4: Install, Configure, Manage – Revision B Copyright © 2009 VMware, Inc. All rights reserved.

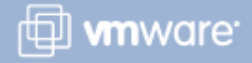

#### **MSCS Clustering**

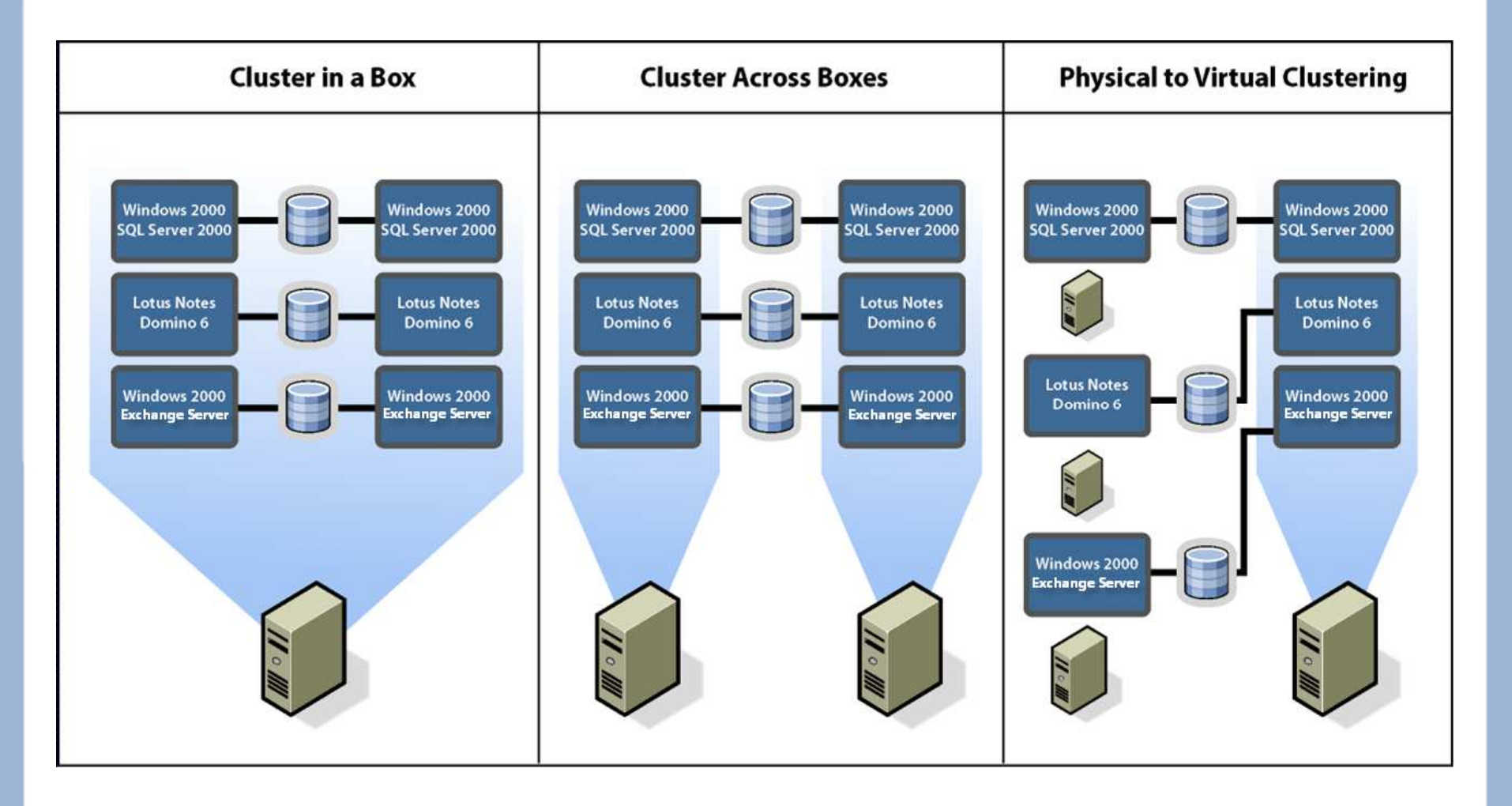

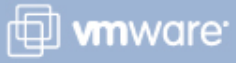

#### vCenter Server Availability

Make VMware vCenter<sup>™</sup> Server, as well as the components it relies on, highly available.

vCenter Server relies on:

- > vCenter Server database
  - Cluster the database; refer to the specific database documentation.
- Active Directory structure
  - Set up using multiple redundant servers.

#### Methods for making vCenter Server available:

- Cluster vCenter Server using MSCS.
- Create a standby host (physical machine or virtual machine).
- Use VMware vCenter Server Heartbeat.

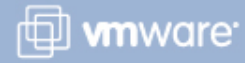

#### **Data-Protection Solutions**

#### VMware data-protection products:

- > VMware Consolidated Backup
  - A centralized backup facility for virtual machines that works in conjunction with many third-party backup tools
- > VMware Data Recovery
  - An agentless, disk-based backup-and-recovery solution for virtual machines, based on a virtual appliance
  - Based on the VMware vStorage APIs for Data Protection

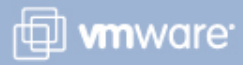

#### Lesson Summary

- > VMware HA, SRM, and vCenter Server Heartbeat provide VMware vSphere<sup>™</sup> availability solutions.
- VMware Fault Tolerance and support for MSCS clustering provide vSphere fault-tolerant solutions.
- VMware Data Recovery and VMware Consolidated Backup provide data-protection solutions.

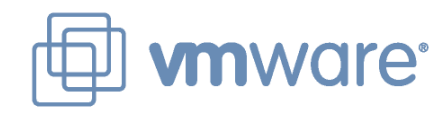

### Lesson 2: VMware High Availability

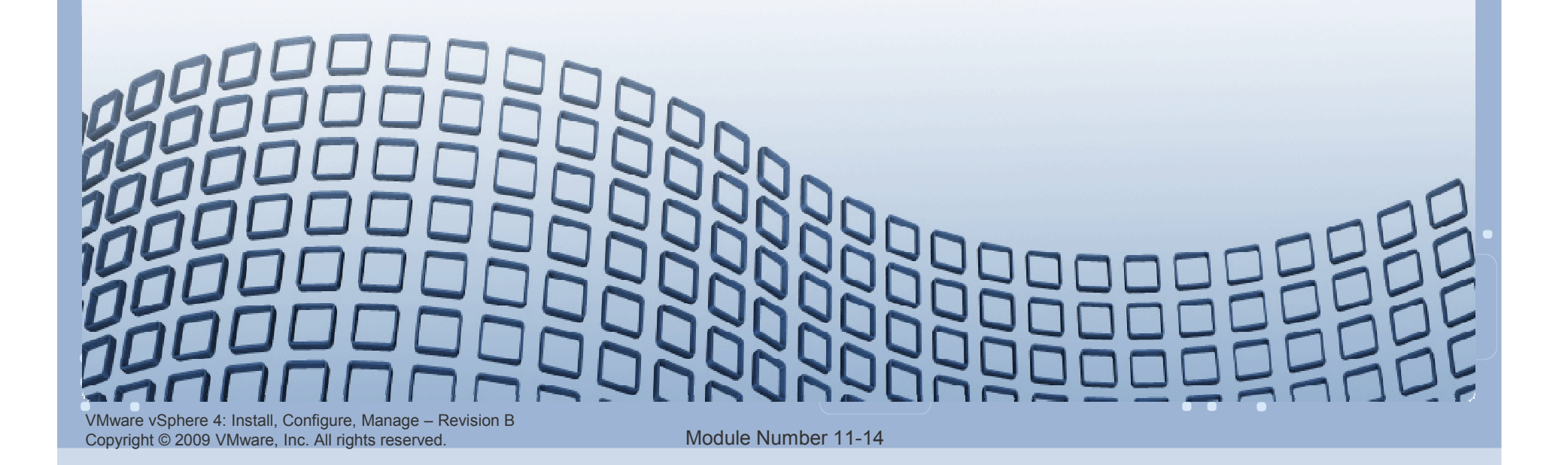

#### **Lesson Objectives**

- > Describe VMware HA functionality
- Enable VMware HA in a DRS cluster
- > Configure VMware HA settings
- Describe VMware Fault Tolerance

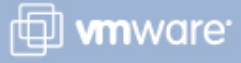

#### VMware High Availability

#### VMware HA:

- Provides automatic restart of virtual machines in case of physical host failures
- Provides high availability while reducing the need for passive standby hardware and dedicated administrators
- Provides support for virtual machine failures with virtual machine monitoring and VMware Fault Tolerance
- Is configured, managed, and monitored using vCenter Server

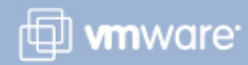

#### VMware HA in Action

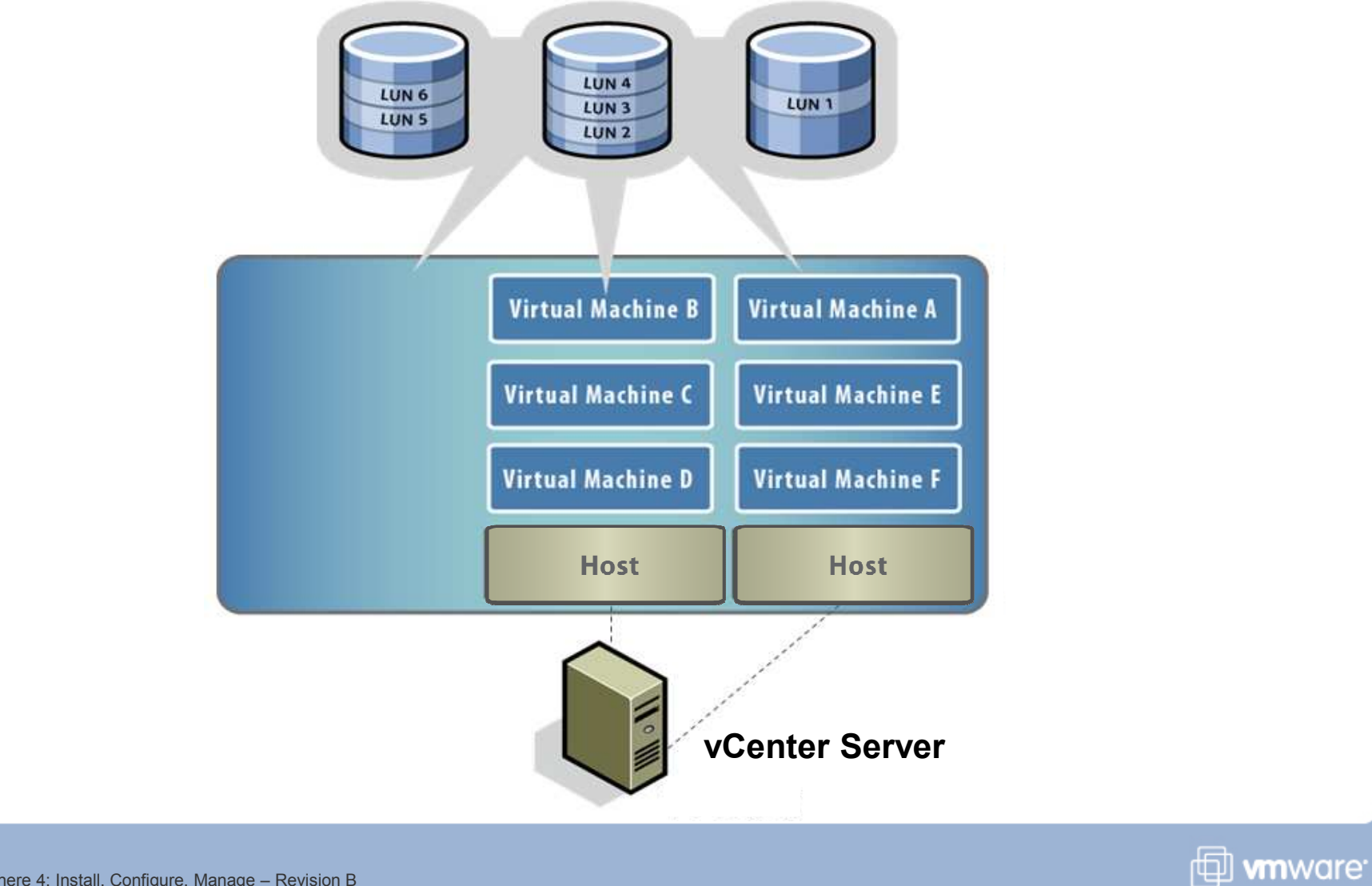

VMware vSphere 4: Install, Configure, Manage – Revision B Copyright © 2009 VMware, Inc. All rights reserved.

#### Using VMware HA and DRS Together

The first priority of VMware HA is the immediate availability of all virtual machines.

Using VMware HA and DRS together combines automatic failover with load balancing.

Results in fast rebalancing of virtual machines after VMware HA has moved virtual machines to different hosts

#### **Detecting a Host Failure**

Detecting a host failure is done by monitoring the heartbeats sent between the primary and secondary hosts.

A heartbeat is sent every second (by default) over the "heartbeat" network.

- > On ESX hosts, the service console network is used.
- > On ESXi hosts, a VMkernel network is used.

If a host in the cluster loses its connection to the heartbeat network, but the host continues running, the host is isolated from the cluster.

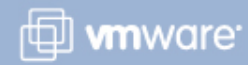

#### **Host Isolation**

A network failure might cause a "split-brain" condition. VMware HA waits 12 seconds before deciding that a host is isolated.

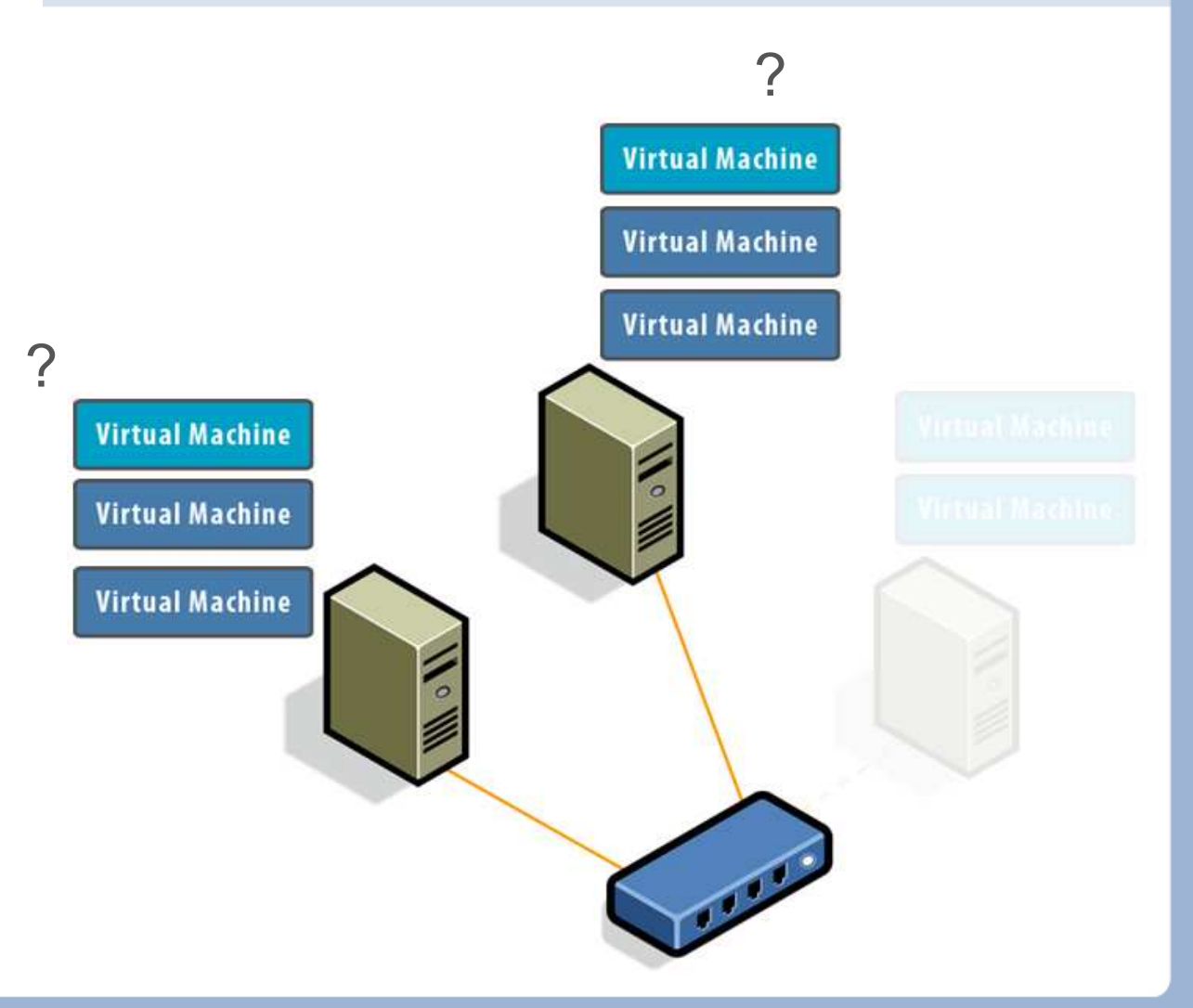

🗇 **vm**ware<sup>.</sup>

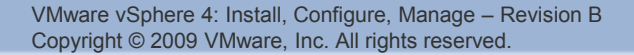

#### **VMware HA Prerequisites**

### You should be able to power on a virtual machine from all hosts within the cluster.

All hosts must have access to common resources (shared storage, virtual machine network).

Configure a redundant heartbeat network.

VMware vSphere 4: Install, Configure, Manage – Revision B Copyright © 2009 VMware, Inc. All rights reserved.

#### **Enabling VMware HA**

## Enable VMware HA by creating a new cluster or modifying an existing DRS cluster.

#### **Cluster Features**

What features do you want to enable for this cluster?

| Cluster Features        | Name                                                                                                    |
|-------------------------|----------------------------------------------------------------------------------------------------|
| VMware HA               |                                                                                                    |
| Virtual Machine Options | Lab Cluster                                                                                                    |
| VM Monitoring           |                                                                                                    |
| VMware EVC              |                                                                                                    |
| VM Swapfile Location    | Cluster Features                                                                                                    |
| Ready to Complete       | Select the features you would like to use with this cluster.                                                                                                    |
|                         | Turn On VMware HA                                                                                                    |
|                         | VMware HA detects failures and provides rapid recovery for the virtual machines<br>running within a cluster. Core functionality includes host monitoring and virtual<br>machine monitoring to minimize downtime when heartbeats are lost. |

Module Number 11-22

🗇 **vm**ware<sup>.</sup>

#### **Configuring VMware HA Settings**

Disable host monitoring when performing maintenance activities on the host.

Admission control helps ensure that there are sufficient resources to provide high availability.

| Cluster Features<br>VMware HA<br>Virtual Machine Options<br>VM Monitoring<br>VMware EVC<br>VM Swapfile Location<br>Ready to Complete | Host Monitoring Status         ESX hosts in this cluster exchange network heartbeats. Disable this feature when performing network maintenance that may cause isolation responses.         I✓       Enable Host Monitoring         Admission Control       Admission control is a policy used by VMware HA to ensure failover capacity within a cluster. Raising the number of potential host failures will increase the availability constraints and capacity reserved. |
|----------------------------------------------------------------------------------------------------|----------------------------------------------------------------------------------------------------|
| Which is more<br>important: uptime or<br>resource fairness?                                                                          | <ul> <li>Prevent VMs from being powered on if they violate availability constraints</li> <li>Allow VMs to be powered on even if they violate availability constraints</li> </ul>                                                                                                    |

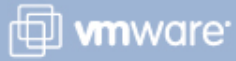

### **Keeping Strict Admission Control Enabled**

## For maximum failover protection, keep strict admission control enabled.

- DRS and VMware Distributed Power Management (DPM) protect the availability of failover capacity at all times.
- DRS does not evacuate virtual machines from a host if doing so violates failover requirements.
- DPM does not place hosts in standby mode if doing so would violate failover requirements.

#### **Disable strict admission control if:**

> You need to perform a nontrivial task and there are currently not enough resources in the cluster

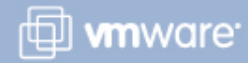

#### **Admission Control Policy: Host Failures Tolerated**

### VMware HA reserves enough resources to tolerate a specified number of host failures.

Admission Control Policy

Specify the type of policy that admission control should enforce.

Host failures cluster tolerates:

| The HA      | VMware HA                                        |                    | 🛃 HA Advanced Runtime Info       | ×               |
|-------------|--------------------------------------------------|--------------------|----------------------------------|-----------------|
| Cluster     | Admission Control:<br>Current Eailover Canacity: | Enabled<br>2 bosts | Advanced runtime info for:       | Lab Cluster     |
| Summary tah | Configured Failover Capacity:                    | 1 host             | Slot size:                       | 256 MHz,        |
|             | Advanced Runtime Info                            |                    |                                  | 1 virtual CPUs, |
| shows       |                                                  |                    |                                  | 88 MB           |
| information |                                                  |                    | Total slots in cluster:          | 68              |
| about this  |                                                  |                    | Used slots:                      | 2               |
|             |                                                  |                    | Available slots:                 | 32              |
| policy.     |                                                  |                    | Total powered on vms in cluster: | 2               |
|             |                                                  |                    | Total hosts in cluster:          | 2               |
|             |                                                  |                    |                                  |                 |

1 📫

Total good hosts in cluster:

Module Number 11-25

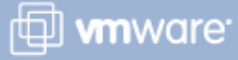

2

### **Admission Control Policy: Cluster Resource %**

# VMware HA reserves specified percentage of total cluster capacity.

Percentage of cluster resources  $\mathbf{G}_{\mathbf{k}}$ 25 reserved as failover spare capacity:

| <b>The</b> HA                                                | VMware HA                                                                                                    |                                 |
|--------------------------------------------------------------|----------------------------------------------------------------------------------------------------|---------------------------------|
| Summary tab<br>shows<br>information<br>about this<br>policy. | Admission Control:<br>Current CPU Failover Capacity:<br>Current Memory Failover Capacity:<br>Configured Failover Capacity: | Enabled<br>98 %<br>97 %<br>25 % |

VMware vSphere 4: Install, Configure, Manage – Revision B Copyright © 2009 VMware, Inc. All rights reserved.

Module Number 11-26

🗇 **vm**ware<sup>.</sup>

### Admission Control Policy: Specify Failover Host

# VMware HA dedicates a host exclusively for failover service.

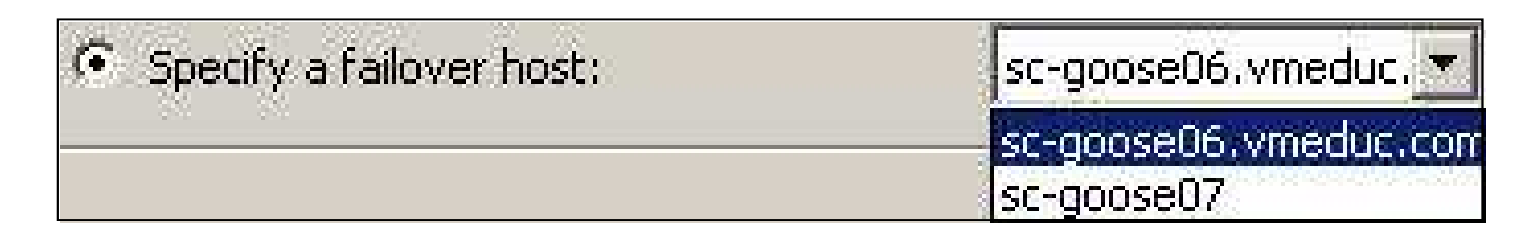

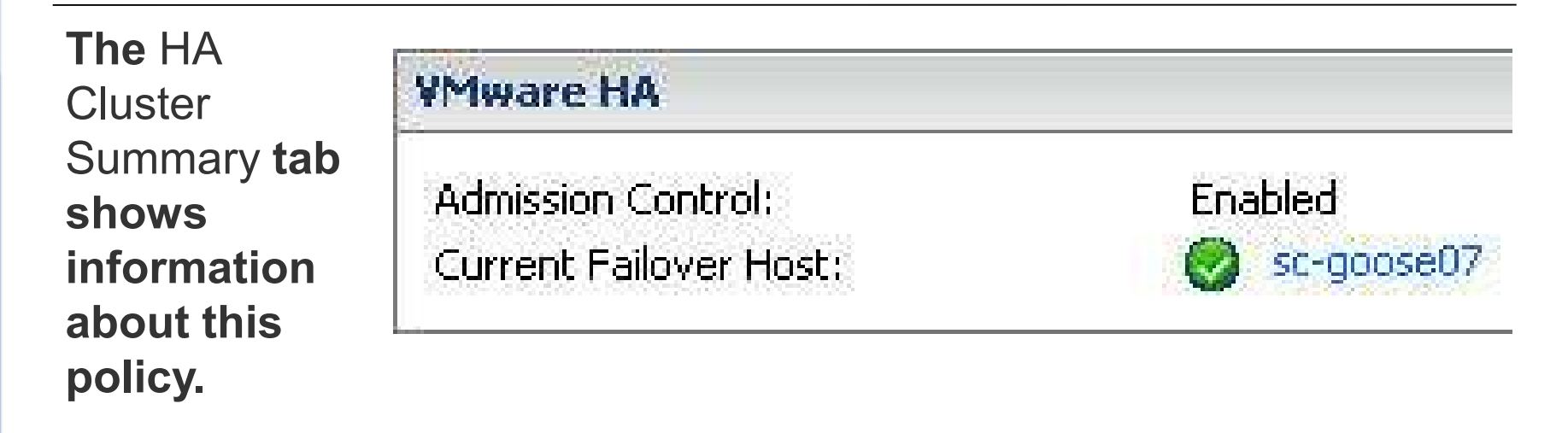

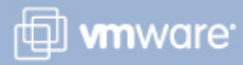

#### **Configuring Virtual Machine Options**

### Configure options at the cluster level or per virtual machine.

| 🛃 Lab Cluster Settings                                                                                                    |                                 |                                                                                                    |
|----------------------------------------------------------------------------------------------------|---------------------------------|----------------------------------------------------------------------------------------------------|
| Cluster Features<br>VMware HA<br>Virtual Machine Options<br>VM restart priority <b>determines</b>                                                    | Cluster Default Settings        | ior of virtual machines for VMware HA.                                                                                                    |
| relative order in which virtual<br>machines are restarted after a<br>host failure.                                                                   | Host Isolation response:        | Shut down                                                                                                    |
| Host isolation response<br>determines what happens whe<br>host loses service console<br>network or VMkernel network<br>(ESXi) but continues running. | Cluster settings can be overrid | len for specific virtual machines.<br>A Restart Priority Host Isolation Response<br>te cluster setting Use cluster setting<br>te cluster setting Use cluster setting<br>te cluster setting Use cluster setting |

VMware vSphere 4: Install, Configure, Manage – Revision B Copyright © 2009 VMware, Inc. All rights reserved.

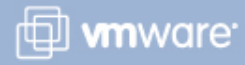

### **Configuring Virtual Machine Monitoring**

| Cluster Features<br>VMware HA<br>Virtual Machine Options<br>VM Monitoring<br>VMware DRS<br>Rules<br>Virtual Machine Options | VM Monitoring Status<br>VM Monitoring restarts indiv<br>within a set time.<br>I Enable VM Monitoring<br>Default Cluster Settings | idual VMs if their VMware tools heartbeats are n | et receive Enable automatic<br>restart due to failure of<br>guest operating |
|----------------------------------------------------------------------------------------------------|----------------------------------------------------------------------------------------------------|--------------------------------------------------|-----------------------------------------------------------------------------|
| Power Management<br>Host Options<br>VMware EVC<br>Swapfile Location                                                         | Monitoring sensitivity:                                                                                                    | Low , High 🔽                                     | Custom                                                                      |
|                                                                                                    | Failure interval:<br>Minimum uptime:                                                                                             | 30 🚔 seconds                                     | Determine how quickly failures are detected.                                |
|                                                                                                    | Maximum resets tim                                                                                                    | e window: C No window<br>C Within: 1 🚊 ho        | urs                                                                         |
|                                                                                                    | Virtual Machine Settings —<br>Cluster settings can be ov                                                                         | erriden for specific virtual machines.           |                                                                             |
|                                                                                                    | Virtual Machine                                                                                                    | VM Monitoring                                    |                                                                             |
|                                                                                                    | Prod07-2                                                                                                    | Custom<br>Use cluster settings                   | Set monitoring sensitivity                                                  |
|                                                                                                    | Test03-1                                                                                                    | Use cluster settings                             | for individual virtual machines.                                            |
| έ.).                                                                                                    |                                                                                                    | Disabled<br>Custom                               |                                                                             |

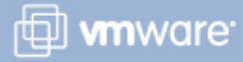

#### **Architecture of a VMware HA Cluster**

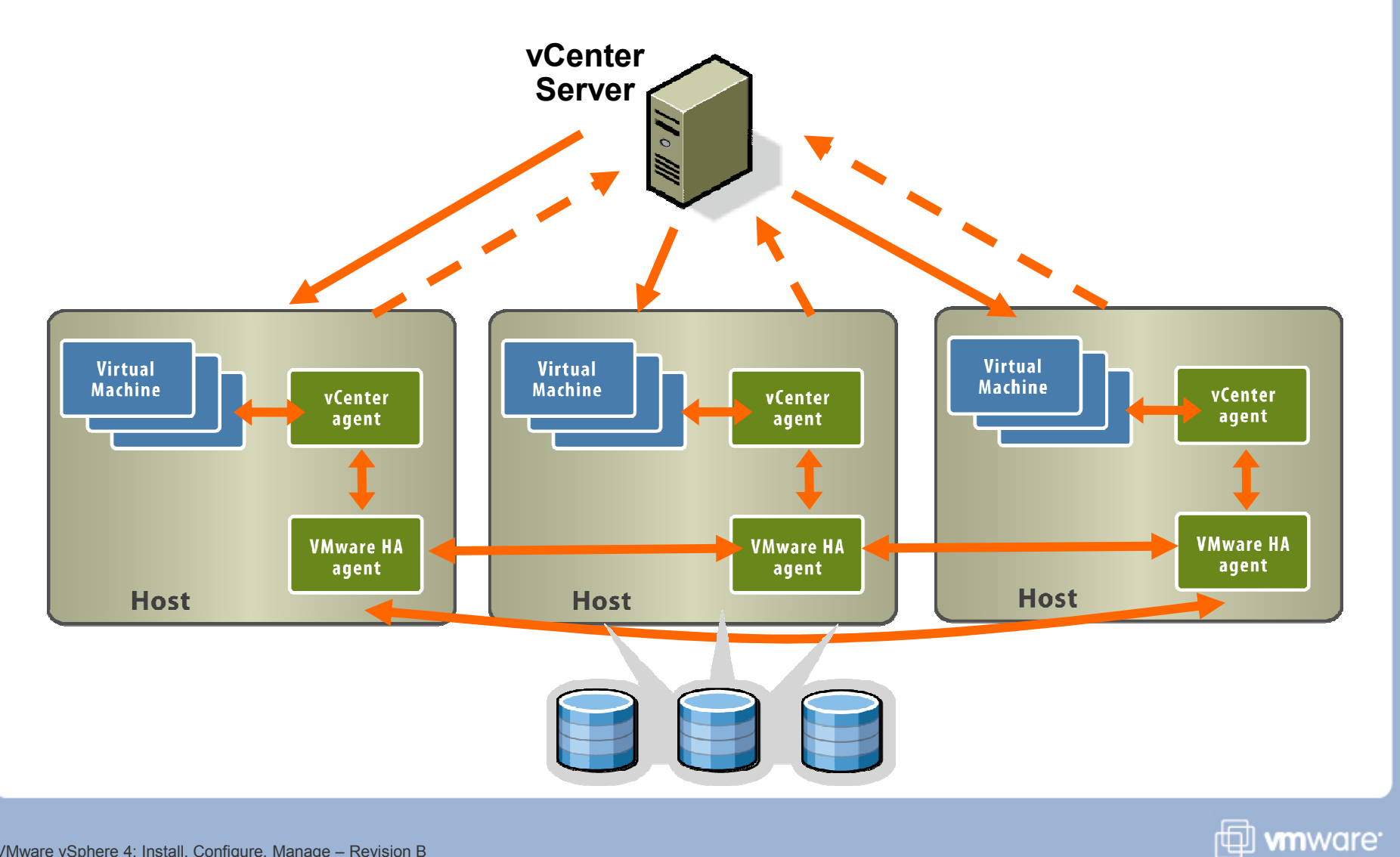

VMware vSphere 4: Install, Configure, Manage – Revision B Copyright © 2009 VMware, Inc. All rights reserved.

#### **VMware Fault Tolerance**

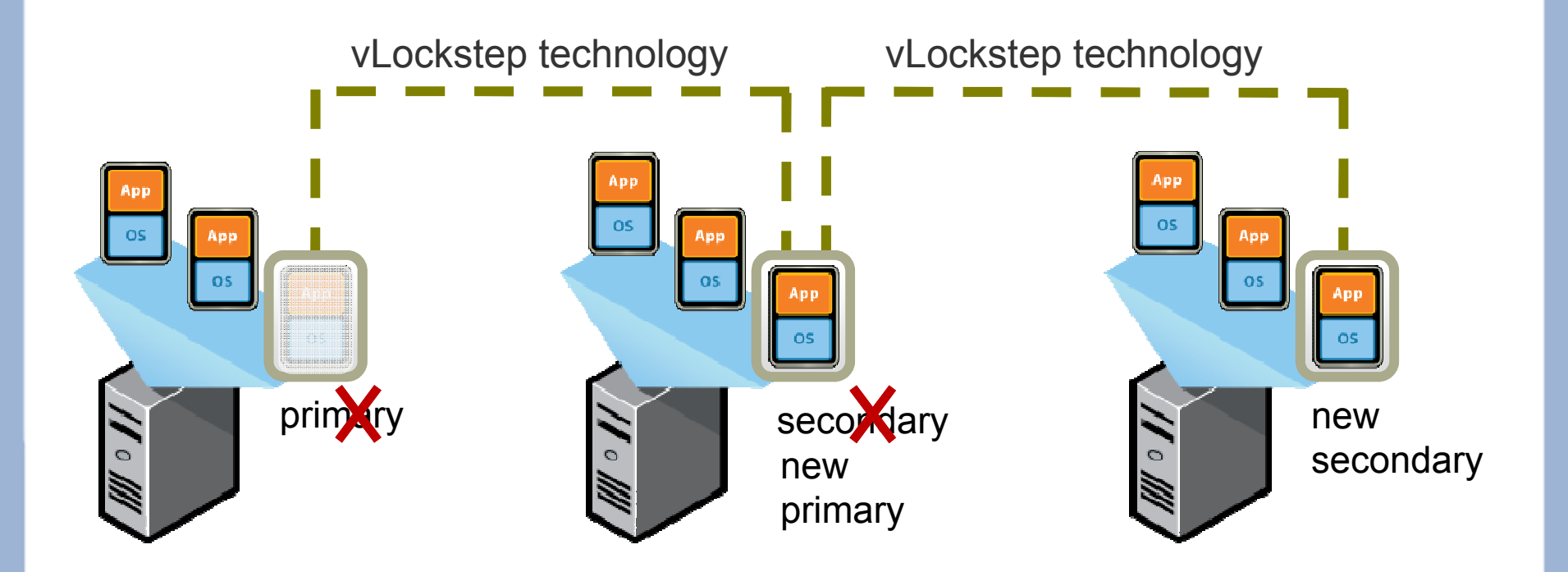

FT provides zero-downtime, zero-data-loss protection to virtual machines in a VMware HA cluster.

VMware vSphere 4: Install, Configure, Manage – Revision B Copyright © 2009 VMware, Inc. All rights reserved.

Module Number 11-31

🗇 **vm**ware<sup>.</sup>

#### **Enabling VMware Fault Tolerance**

| Name                                                       | <ul> <li>State</li> </ul>                    | Status                                           | Host                                     |                                                                | Cluster Featu                                       | Hos    |
|------------------------------------------------------------|----------------------------------------------|--------------------------------------------------|------------------------------------------|----------------------------------------------------------------|-----------------------------------------------------|--------|
| Linux_VM22                                                 | Powered Powered                              | <ul> <li>Nor</li> <li>Nor</li> </ul>             | vmw11-1-esx22a.vmw<br>vmw11-1-esx24a.vmw | orld.com<br>orld.com                                           | HA<br>HA                                            |        |
| W2K3_VM22A                                                 | Powered                                      | 🛛 Nor                                            | vmw11-1-esx22a.vmw                       | orld.com                                                       | Fault Tolera                                        | 2      |
| W2K3_VM22A (seconda                                        | ry) > Powered                                | 📀 Nor                                            | vmw11-1-esx24a.vmw                       | orld.com                                                       | Fault Tolera                                        |        |
| W2K3_VM22D<br>W2K3_VM22C                                   | Powered                                      | <ul><li>Nor</li><li>Nor</li></ul>                | vmw11-1-esx22b.vmw                       | orld.com                                                       | HA                                                  | 7      |
| W2K3_VM24A<br>W2K3_VM24B<br>W2K3_VM24C                     | W2K3<br>W2K3<br>W2K3<br>W2K3<br>W2K3<br>W2K3 | VM24<br>VM Powe<br>VM Gues<br>VM Snap<br>VM Snap | er<br>st<br>st<br>n Console              | : 10:<br>Pverhead: 14(<br>ools: OK<br>ses: 12:<br>e: W2<br>Pov | 24 MB<br>0.25 MB<br>7.0.0.1<br>:K3VM22A<br>wered On |        |
| elect <b>Turn Fault Tolera</b><br>T for a virtual machine. | nce On to ena                                | ble <sup>11gra</sup>                             | ate<br>Settings                          | vm<br>sks:                                                     | w11-1-esx22a.vmwc                                   | rld.co |
|                                                            |                                              | ilon<br>VM <u>I</u> emp                          | e<br>plate 🕨                             | ds                                                             |                                                     |        |
|                                                            |                                              | M Reco                                           | ord Replay 🕨 🕨                           | ver off                                                        |                                                     |        |
|                                                            |                                              | Fault                                            | t Tolerance                              | Then F                                                         | ault Tolerance On                                   |        |
|                                                            |                                              |                                                  |                                          | ar hr                                                          |                                                     |        |

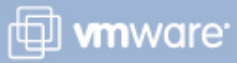

#### Lab 20

# In this lab, you will demonstrate VMware HA functionality.

- 1. Modify the cluster to add VMware HA functionality.
- 2. Verify VMware HA functionality.

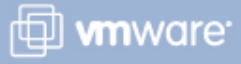

#### Lesson Summary

- It is a good practice to enable both DRS and VMware HA in a cluster.
- For maximum protection, keep strict admission control enabled because this helps to ensure that sufficient resources remain, even after some number of concurrent host failures.
- FT provides zero-downtime and zero-data-loss protection to designated virtual machines in a VMware HA cluster.

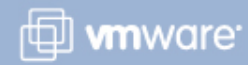

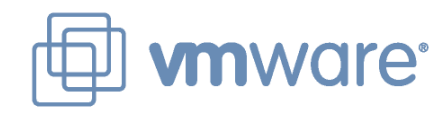

### Lesson 3: Data Protection

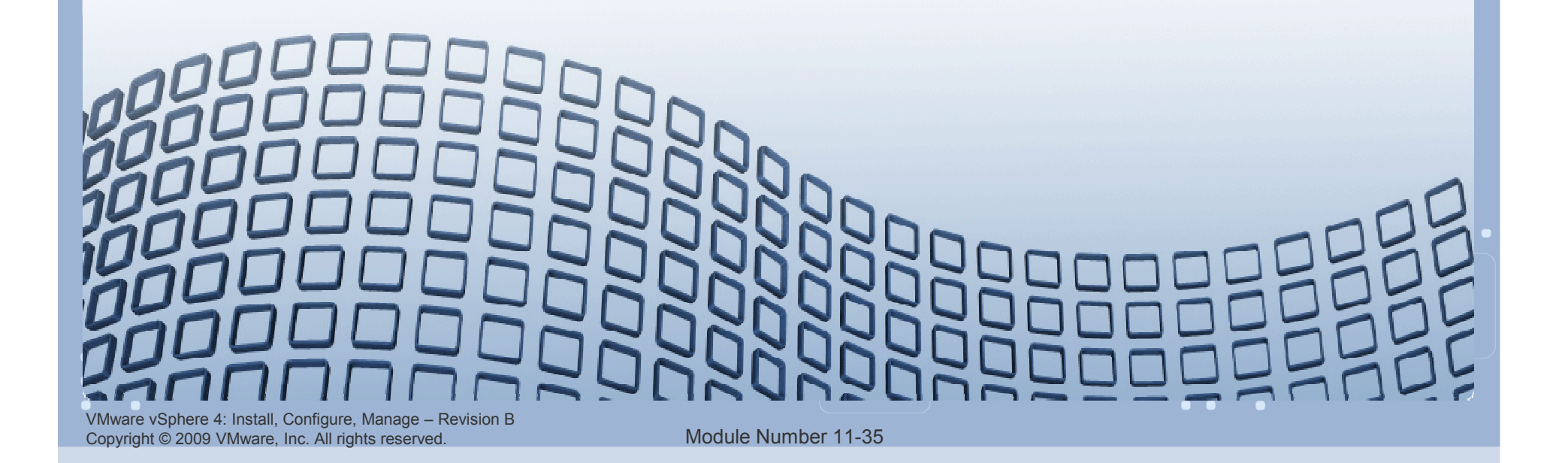

#### Lesson Objectives

- Describe the strategy for backing up ESX/ESXi hosts
- > Describe the strategy for backing up virtual machines
- Describe VMware data-protection solutions:
  - Consolidated Backup
  - Data Recovery
- Back up a virtual machine using Data Recovery

#### What to Back Up

#### These are the vSphere components to back up:

- > ESX service console
- ESXi configuration
- > Virtual machine data

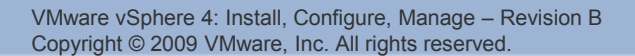

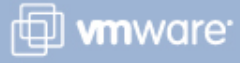

#### **Backing Up the ESX Service Console**

Service console backups do not need to be made as frequently as virtual machine backups.

VMware supports a number of different backup agents for the service console.

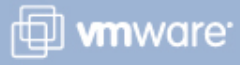

### **Backing Up ESXi Configuration Data**

Always back up your ESXi host configuration after changing the configuration or upgrading the ESXi image.

To back up an ESXi Installable or ESXi Embedded configuration, use the vicfg-cfgbackup command.

- Use command to back up or restore the host's configuration.
- > Run from the vSphere Command-Line Interface.

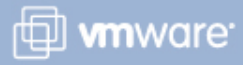

#### **Backing Up Virtual Machines**

Store application data in separate virtual disks from system images.

Use full virtual machine backups for system images.

The alternative is to redeploy from template.

Use Consolidated Backup or Data Recovery.

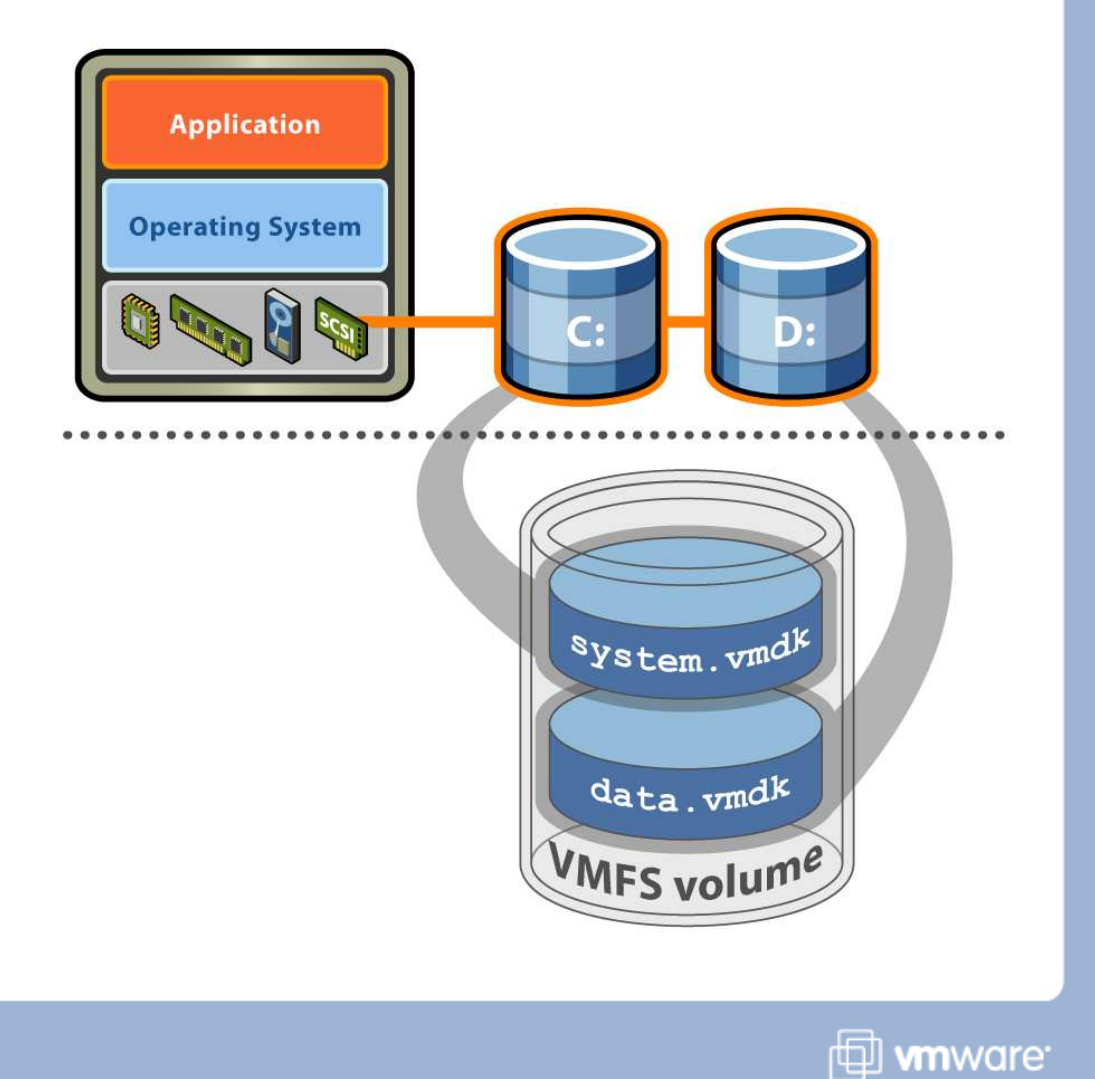

#### **Consolidated Backup**

- Works along with third-party backup agents to perform backups
- Centralizes backup on a Consolidated Backup proxy server, which can be a physical or virtual machine
- Eliminates the need for having a backup agent installed in each virtual machine
- Can read virtual disk data to back up directly from storage (Fibre Channel or iSCSI)
- Supports file-level full and incremental backups for Windows virtual machines and image-level backups of any supported guest operating system

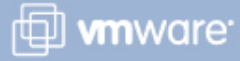

#### **Data Recovery**

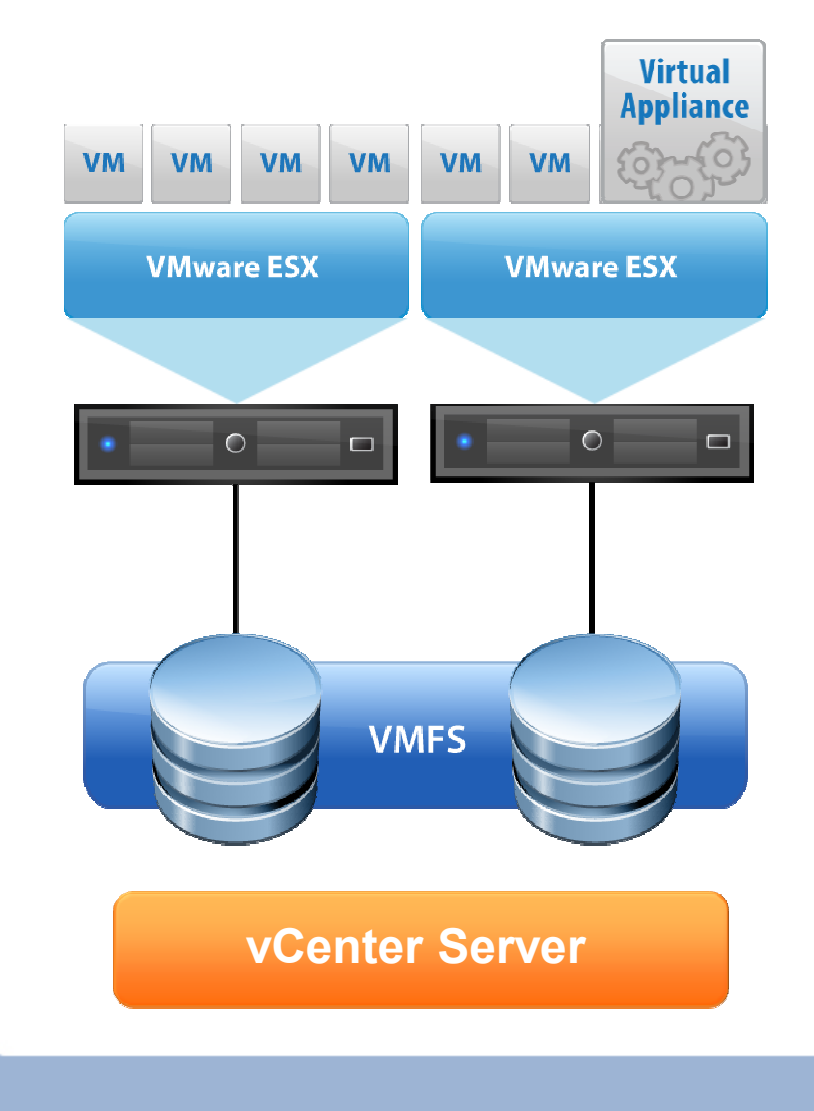

#### **Backup-and-recovery appliance**

- Agentless, disk-based backup and recovery tool for virtual machines
- Linux appliance

#### vCenter Server integration

- vSphere Client plug-in
- > Wizard-driven backup and restore job creation

#### For the vSphere administrator who

- Wants a simple user interface with minimal options
- Wants to leverage disk as destination storage

VMware vSphere 4: Install, Configure, Manage – Revision B Copyright © 2009 VMware, Inc. All rights reserved.

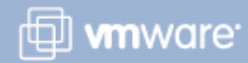

#### **Setting Up Data Recovery**

- 1. Add the appliance to the vCenter Server inventory by deploying an OVF template.
  - a. Configure the appliance networking.
  - b. Configure the appliance time zone.
- 2. Add the destination storage device to the appliance.
- 3. Install the Data Recovery plug-in into the vSphere Client.
- Access the management user interface in the vSphere Client at Home > Solutions and Applications.

The host for the appliance and the host for the virtual machine being backed up must be licensed for Data Recovery.

VMware vSphere 4: Install, Configure, Manage – Revision B Copyright © 2009 VMware, Inc. All rights reserved.

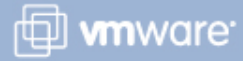

#### **Backup Job**

Create a backup job using the management UI.

Each appliance supports backing up 100 virtual machines.

Each appliance supports a maximum of 100 backup jobs.

A backup job consists of:

- Source (virtual machines to back up)
- Destination
- Backup window
- Retention policy

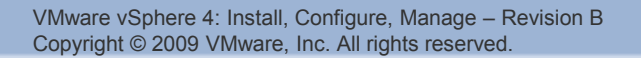

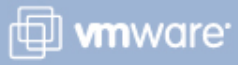

#### **Backup Job: Source**

The backup source can be at any level in the inventory – datacenter, folder, host, virtual machine, virtual machine's disk.

CP.

## The user is warned if:

- Virtual machine is not on a licensed host
- More than 100 virtual machines are selected for backup

| Backup Job: Virtual N<br>Select the Virtual Ma | lachines<br>chines to backup. You can also select other inventory ol | ojects like Resource | Pools, Clusters, e |
|------------------------------------------------|----------------------------------------------------------------------|----------------------|--------------------|
| Virtual Machines<br>Destination                | Virtual Machine Name contains                                        | - PERMIT             |                    |
| Backup Window                                  |                                                                      | Type                 | Last Backup        |
| Retention Policy                               | VC-RATUS.Vmeduc.com                                                  | Polder               |                    |
| neady to Complete                              | 🖾 🔟 Indring                                                          | Folder               |                    |
|                                                |                                                                      | Host                 |                    |
|                                                | E □ 1 Test01                                                         | Virtual Machine      | Never              |
|                                                | 🗷 🥅 🔁 vm-rat01-a                                                     | Virtual Machine      | 3/26/2009 12       |
|                                                | 🗷 🔲 🚰 vSauce01-1                                                     | Virtual Machine      | Never              |
|                                                | 🗷 🗹 🚮 vSauce01-2                                                     | Virtual Machine      | Never              |
|                                                | 🗷 🥅 🗐 sc-rat06.vmeduc.com                                            | Host                 |                    |

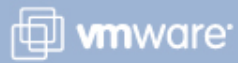

#### **Backup Job: Destination**

The destination storage can be a VMware vStorage VMFS datastore (local, iSCSI, or Fibre Channel), an NFS datastore, or a CIFS share.

Destination is formatted as deduplication storage.

Manually add the destination, a virtual disk, to the appliance.

Each backup job can use at most two different destinations.

| Virtual Machines |            |              | Refresh               | Add Network Share | Format Mour |
|------------------|------------|--------------|-----------------------|-------------------|-------------|
| Destination      | Name 🗠     | Туре         | Status                | Free              | Capacit     |
| Backup Window    | /SCSI-0:1/ | Local Volume | Local Volume (Mounted | 7.97 GB           | 9.83 GE     |

VMware vSphere 4: Install, Configure, Manage – Revision B Copyright © 2009 VMware, Inc. All rights reserved.

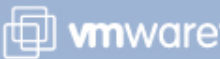

#### **Backup Job: Backup Window**

Specify the time during the week when the backup can run.

Virtual machines are sorted in ascending order based on the last backup time.

Virtual machines not backed up for the longest time have highest priority.

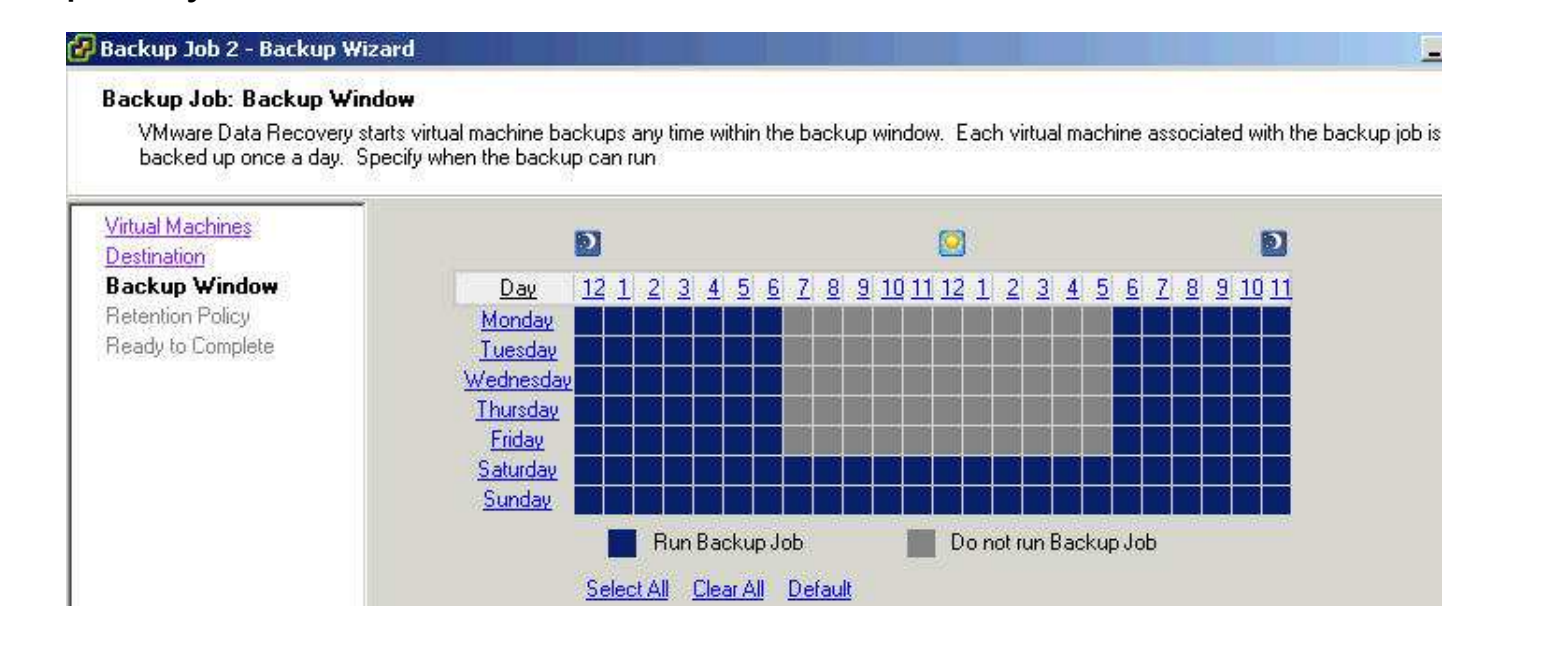

🗇 **vm**ware<sup>.</sup>

VMware vSphere 4: Install, Configure, Manage – Revision B Copyright © 2009 VMware, Inc. All rights reserved.

#### **Backup Job: Retention Policy**

#### Specify a predefined or custom retention policy.

#### 🛃 Backup Job 2 - Backup Wizard

#### **Backup Job: Retention Policy**

The retention policy determines how many backup to keep and for how long to keep them. Older backups not protected by the retention policy are deleted as needed to make room for new backup. Select a pre-defined retention policy or create a custom policy

\_ 0

🗇 **vm**ware<sup>.</sup>

| Virtual Machines<br>Destination | The retention policy determ<br>not protected by the retent | ines how many backups to retain on the destination and how long to retain them. Old backups<br>ion policy are deleted as needed to make room for new backups,                                             |
|---------------------------------|------------------------------------------------------------|----------------------------------------------------------------------------------------------------|
| Retention Policy                | Retention Policy: C                                        | Few                                                                                                    |
| Ready to Complete               | C                                                          | More                                                                                                    |
|                                 | Ģ                                                          | Many                                                                                                    |
|                                 | C                                                          | Custom                                                                                                    |
|                                 | Policy Description: TH<br>or<br>tin                        | nis policy saves more virtual machine backups than the Medium option and requires more space<br>the destination disk. Choose this policy if you need to retain more backups for a longer period of<br>ne. |
|                                 | Policy Details: T                                          | his policy preserves at least the $15 \stackrel{\frown}{\longrightarrow}$ most recent backups, as well as                                                                                                 |
|                                 | tł                                                         | e most recent backup from each of the last:                                                                                                    |
|                                 | 8                                                          | 🛨 weeks                                                                                                    |
|                                 | 3                                                          | 🚊 months                                                                                                    |
|                                 | 8                                                          | duarters quarters                                                                                                    |
|                                 | [3                                                         | theats                                                                                                    |

#### **Restore Job: Selecting Object to Restore**

#### To create a restore job, select the object to restore:

For example, multiple virtual machines or a certain disk of a virtual machine

| urce Selection                                                 | Wizaru                                                                                                    |  |  |  |
|----------------------------------------------------------------|----------------------------------------------------------------------------------------------------|--|--|--|
| Select one or more restore                                     | e points that will be used to restore the selected destination Virtual Machines                                                                                                    |  |  |  |
| Source Selection<br>Destination Selection<br>Ready to Complete | 1 Virtual Machine and 1 Virtual Disk selected                                                                                                    |  |  |  |
|                                                                | Filter: Virtual Machine name contains and The latest 5 restore points                                                                                                    |  |  |  |
| Ready to Complete                                              |                                                                                                    |  |  |  |
| Ready to Complete                                              | Name / Capacity                                                                                                    |  |  |  |
| Ready to Complete                                              | Name A Capacity                                                                                                    |  |  |  |
| Ready to Complete                                              | Name A Capacity                                                                                                    |  |  |  |
| Ready to Complete                                              | Name A Capacity                                                                                                    |  |  |  |
| Ready to Complete                                              | Name       Capacity         Image: Servers       Image: Servers         Image: Servers       Image: Servers </td |  |  |  |

VMware vSphere 4: Install, Configure, Manage – Revision B Copyright © 2009 VMware, Inc. All rights reserved.

Module Number 11-49

🗇 **vm**ware<sup>.</sup>

#### **Restore Job: Selecting the Destination**

#### **Select the destination:**

- > Original location of virtual machine
- > Different host, resource pool, or datastore

| Choose the virtual machines<br>hosts or resource pools. Dra    | and virtual disks that will be restored. Select options for each virtua<br>g virtual disks to the desired virtual machines. | I machine and vi       | rtual disk. Drag virtual m | nachines to the desi |
|----------------------------------------------------------------|----------------------------------------------------------------------------------------------------|------------------------|----------------------------|----------------------|
| Source Selection<br>Destination Selection<br>Ready to Complete | 💭 Undo 🍽 Redo Undo All                                                                                                    | Restore credentials    |                            | Show existing inve   |
|                                                                | Name 🗡                                                                                                    | Datastore              | Virtual Disk Node          | Restore Confi        |
|                                                                | 🛛 🖂 💋 VC-RAT05.vmeduc.com                                                                                                   |                        |                            |                      |
|                                                                | Training  Lab Servers  Sc-rat01.vmeduc.com  Sc-rat01-2  MarksVM01-2-000001.vmdk  sc-rat06.vmeduc.com                        | SharedVMs<br>SharedVMs | SCSI (0:0) Hard Disl       | Yes<br>k1            |

Module Number 11-50

🗇 **vm**ware<sup>.</sup>

#### Lab 21

# In this lab, you will back up and recover a virtual machine using VMware Data Recovery.

- 1. Install the Data Recovery plug-in.
- 2. Modify the Data Recovery virtual machine.
- 3. Perform initial setup of the Data Recovery appliance.
- 4. Create a backup job.
- 5. Create a restore job.

#### Lesson Summary

- Back up the ESX service console using a supported thirdparty backup agent or by making a copy of important configuration files.
- Back up the ESXi configuration data using the vicfgcfgbackup command.
- Back up virtual machines using the Data Recovery diskbased backup utility.

#### **Key Points**

- > VMware HA provides high availability to virtual machines.
- FT and MSCS clustering provides fault tolerance to virtual machines.
- Data Recovery and Consolidated Backup provide data protection for virtual machines.

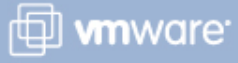